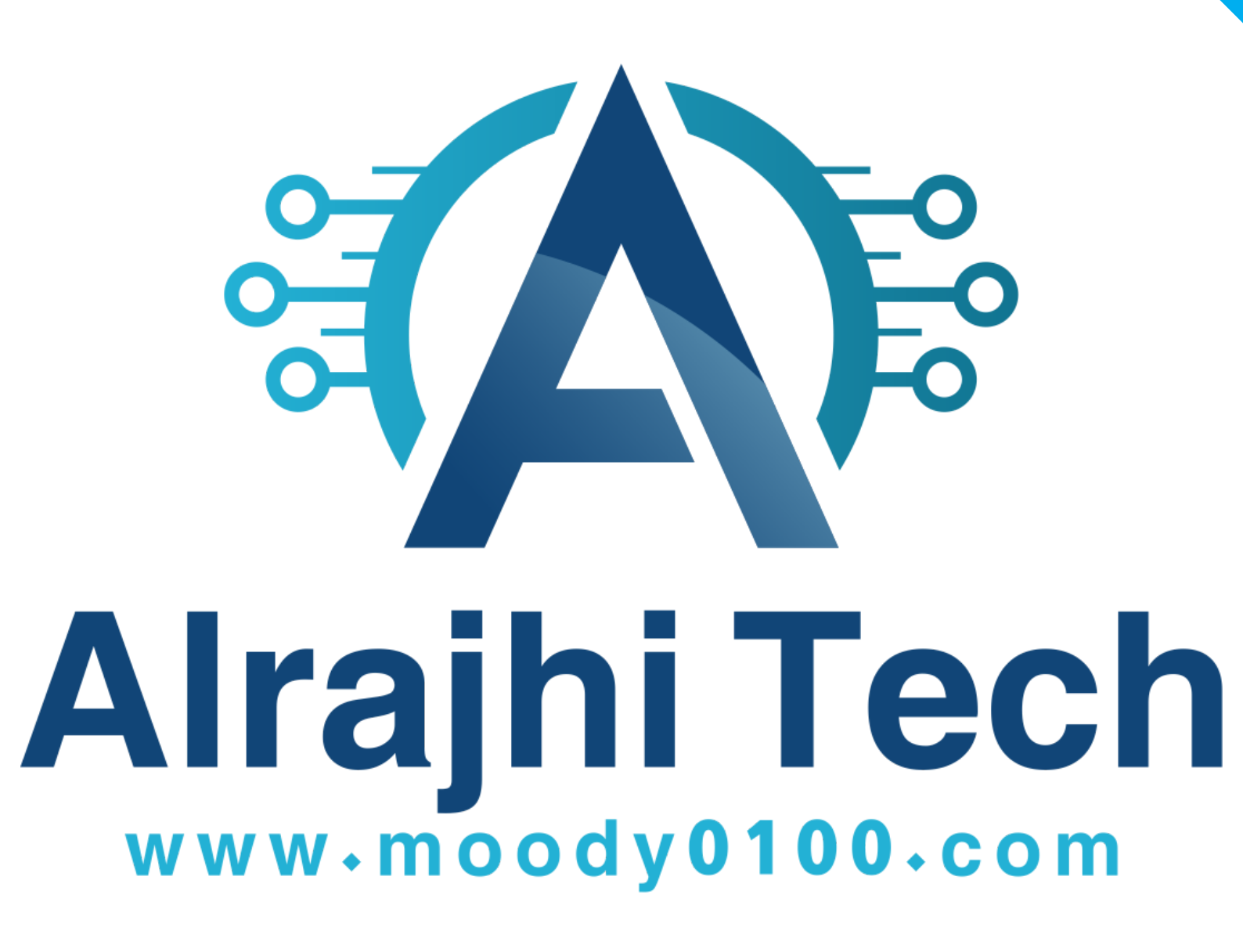

www.moody0100.com

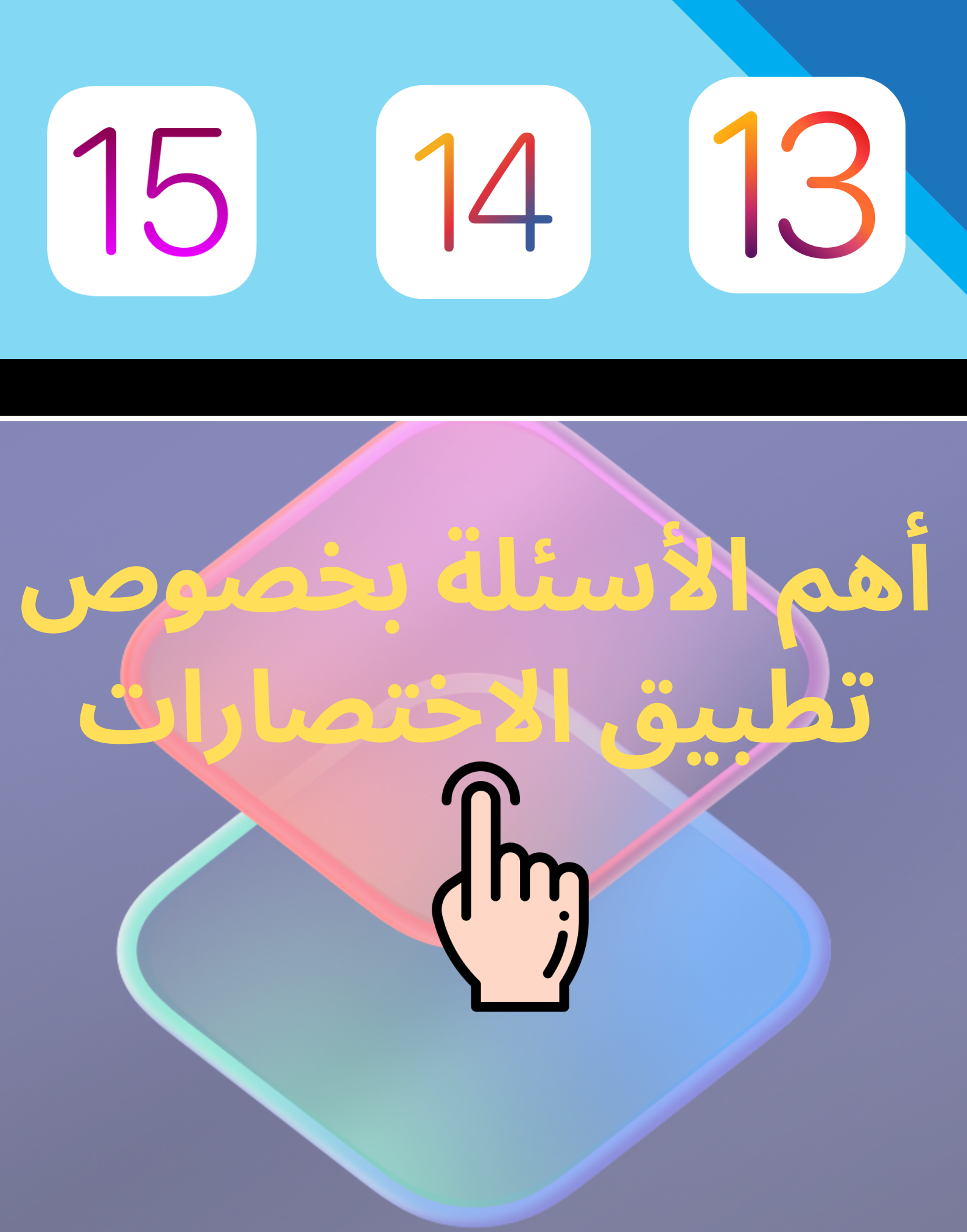

## dc, zů řelice" Can't Be Opened This shortcut cannot be opened because your Shortcuts security settings don't allow untrusted

OK

shortcuts.

أولا قم بتثبيت أي اختصار من مكتبة الاختصارات و تشغيله ثانيا بعد التشغيل توجه للإعدادات ثم النزول للأسفل لرؤية تطبيق الاختصارات ثالثا سترى خيار السماح للاختصارات الغير موثوقة متاح قم بالنقر عليه و وضع كلمة مرور

هاتفك إن وجد

www.moody0100.com

## dcie in the opened This shortcut cannot be opened because your Shortcuts security settings don't allow untrusted

OK

shortcuts.

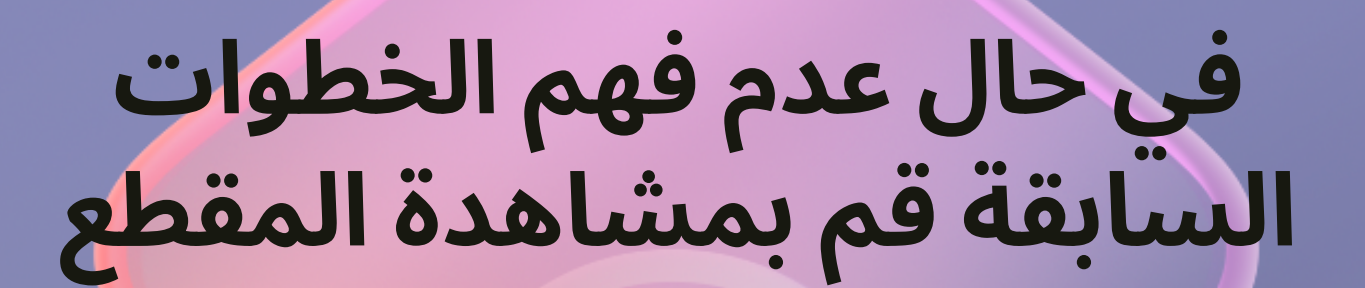

## أكثر الاختصارات طلباً

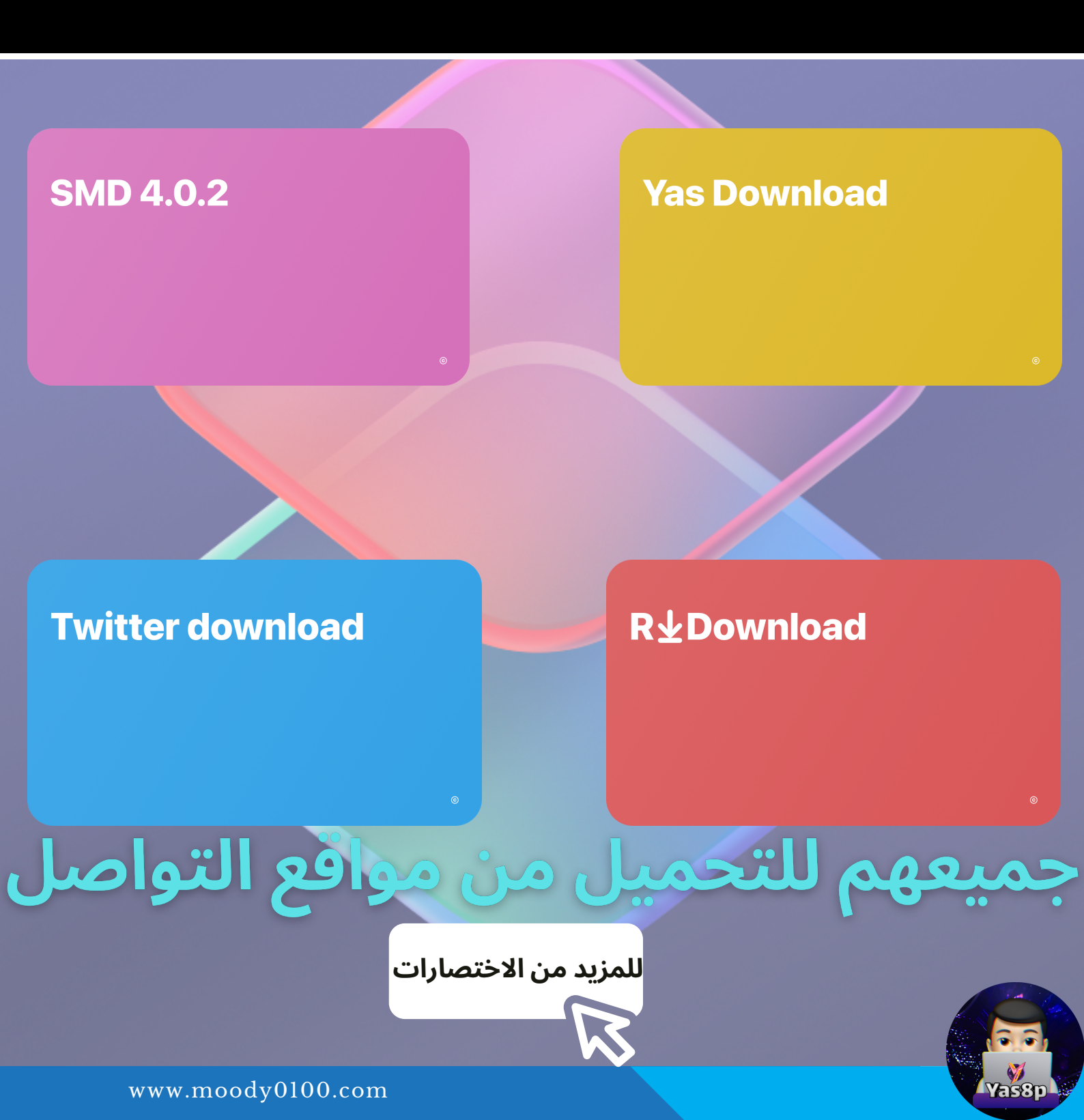